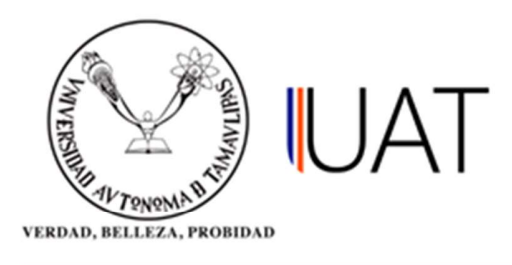

## Manual de usuario

SIIAA Sistema Integral de Información Académica Administrativa

Sistema Integral de Información Académica Administrativa

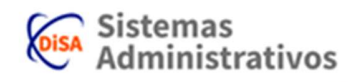

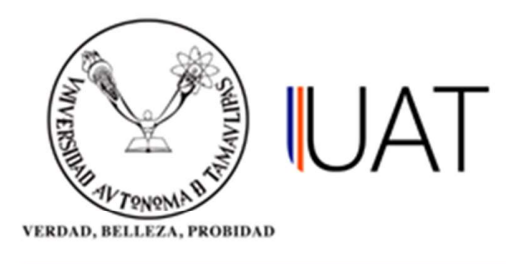

## Datos Generales.

Este apartado es para capturar los datos generales del alumno.

**Paso 1:** Se ingresa al SIIAA y en el menú que se encuentra en la parte izquierda se selecciona la opción *Admón. de Alumnos*, posteriormente se elige la opción *Selección del Alumno*, ver Figura 1.

| ۵.                     | Selección del Alumno          | Desbloqueo Alumno      |  |  |  |
|------------------------|-------------------------------|------------------------|--|--|--|
| 💄 Alumno               | Becas                         | Comp. Conceptos Ficha  |  |  |  |
| 🔓 Seguridad            | Adeudos Fichas Pagadas Borrac |                        |  |  |  |
| 🖋 Admón. de Alumnos    | Inscripción a Plazo           | Materias Causan Baja   |  |  |  |
| 📋 Oferta Académica     | Fechas de Inscripción         | Describe Grado Situac  |  |  |  |
| 🎆 Admón. de Aspirantes | Consulta de Kardex            | Generar candidatos BE  |  |  |  |
| 🎲 Admón. Nuevo Ingreso | Currícula del Alumno          | Candidatos BE          |  |  |  |
| 🌡 Admón. de Profesores | Datos Generales               | Materias aprobadas     |  |  |  |
| 🗰 R.H. / Sindicatos    | Documentos                    | Reinicio de Fichas     |  |  |  |
| 🔚 Consultas            | Consulta de Grupos            | Consultar Becas Alumno |  |  |  |
| 🕑 Reportes             | Consulta de Horarios          |                        |  |  |  |
| Profesor               | Consulta de Calificaciones    |                        |  |  |  |
|                        | Cambio de Turno/Grupo         |                        |  |  |  |
| Términos de uso        | Cambio de Carrera             |                        |  |  |  |

Figura 1. Menú principal.

Sistema Integral de Información Académica Administrativa

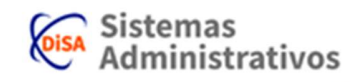

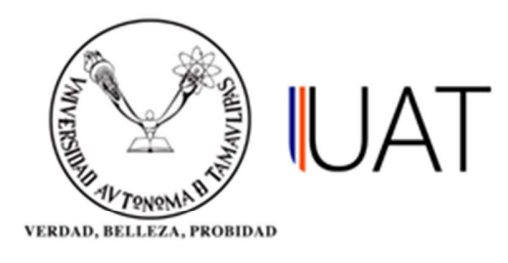

**Paso 2:** Se selecciona la opción para buscar por la matrícula o palabra contenida en el nombre y se escribe en el cuadro de texto, después se selecciona el botón *buscar*. Para seleccionar al alumno se elige con un clic el botón con una *flecha verde*, ver Figura 2.

| nicio Selec                                                                   | ción del Alur            | nno x      |         |                        |                              |                                                 |                          |       |                |      |
|-------------------------------------------------------------------------------|--------------------------|------------|---------|------------------------|------------------------------|-------------------------------------------------|--------------------------|-------|----------------|------|
| SELECCIÓN                                                                     | I DEL ALU                | IMNO       |         |                        |                              |                                                 |                          |       |                |      |
| © <u>Por matrícul</u><br>® <u>Por palabra</u><br>Apellido patern<br>ZAMARRIPA | a:<br>contenida en<br>o: | el nombre: | A       | pellido materr<br>RUIZ | 10:                          | Nom                                             | bre(s):<br>DRETH MAGDALE | NA    |                |      |
|                                                                               |                          |            |         | 8.                     | ouscar 🥑 limp                | piar                                            |                          |       |                |      |
| Reinscripción                                                                 | Matrícula                | Paterno    | Materno | Nombre                 | Programa<br>Académico        | DES                                             | Situación                | Grado | Inscripción    | Cicl |
| G.                                                                            | 2083070036               | ZAMARRIPA  | RUIZ    | LIZDRETH<br>MAGDALENA  | LIC. EN<br>DERECHO -<br>2005 | FAC. DE DERECHO<br>CIENCIAS SOCIALE<br>VICTORIA | Y INACTIVO -<br>PASANTE  | 9     | NO<br>INSCRITO | 200  |
| Registros encon                                                               | trados: 1                |            |         |                        |                              |                                                 |                          |       |                |      |

Figura 2. Se selecciona el alumno.

Sistema Integral de Información Académica Administrativa

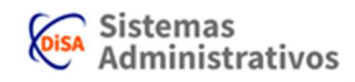

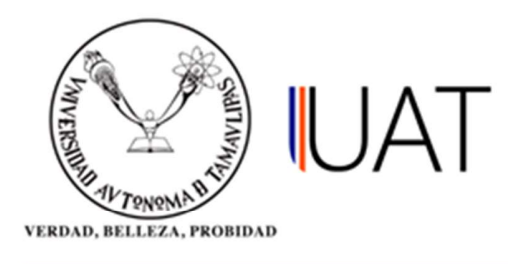

**Paso 3:** Una vez seleccionado el alumno, se hace clic de nuevo en la opción *Admón. de Alumnos* del menú de la izquierda para elegir la opción *Datos Generales*, como se muestra en la Figura 3.

| Q                      | Selección del Alumno       | Comp. Conceptos Ficha   |
|------------------------|----------------------------|-------------------------|
| 💄 Alumno               | Becas                      | Fichas Pagadas Borradas |
| 🔓 Seguridad            | Adeudos                    | Materias Causan Baja    |
| 🖋 Admón. de Alumnos    | Inscripción a Plazo        | Describe Grado Situac   |
| 📋 Oferta Académica     | Fechas de Inscripción      | Generar candidatos BE   |
| 🙀 Admón. de Aspirantes | Consulta de Kardex         | Candidatos BE           |
| 🙀 Admón. Nuevo Ingreso | Curricula del Alumno       | Materias aprobadas      |
| 🌡 Admón. de Profesores | Datos Generales            | Reinicio de Fichas      |
| 🗰 R.H. / Sindicatos    | Documentos                 | Consultar Becas Alumno  |
| E Consultas            | Consulta de Grupos         |                         |
| 🗹 Reportes             | Consulta de Horarios       |                         |
| Profesor               | Consulta de Calificaciones |                         |
|                        | Cambio de Turno/Grupo      |                         |
| Términos de uso        | Cambio de Carrera          |                         |

Figura 3. Selección de opción Datos Generales.

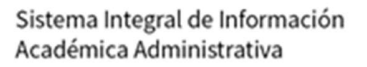

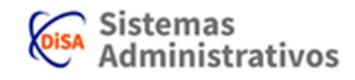

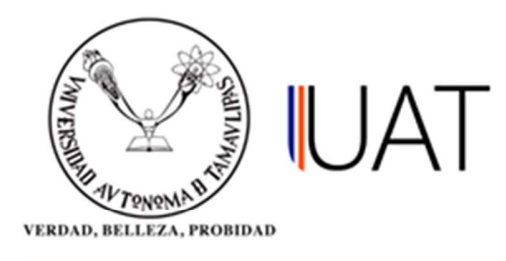

**Paso 4:** Posteriormente se mostrarán todos los campos que se deben llenar para almacenar los datos del alumno. Las opciones que se encuentren marcadas con un asterisco son campos obligatorios, lo que quiere decir que no pueden quedarse vacíos, de lo contrario no permitirá realizar el almacenamiento.

| DATOS GENERALES DEL                  | ALUMNO                                                                                                    |                                                |          |
|--------------------------------------|----------------------------------------------------------------------------------------------------|------------------------------------------------|----------|
| Por favor llene los siguientes datos | y guárdelos, sólo los campos con éste sin                                                                                                    | nbolo (*) son obligatorios                     |          |
| Datos Personales                     |                                                                                                    | 1994 - 1994 M. 1994 M. 1994 M. 1997 M. 1997 M. |          |
| Matrícula:                           | Status:                                                                                                    | Situación:                                     |          |
| 2083070036                           | INACTIVO                                                                                                    | PASANTE                                        |          |
| Nombre:                              | Apellido Paterno:                                                                                                    | Apellido Materno:                              |          |
| LIZDRETH MAGDALENA                   | ZAMARRIPA                                                                                                    | RUIZ                                           |          |
| Folio CENEVAL:                       |                                                                                                    |                                                |          |
| SIN FOLIO                            |                                                                                                    |                                                |          |
| Fecha de nacimiento: Géner           | o: •Estado civil:                                                                                                    | *País nacimiento:                              | -        |
|                                      | and the second second s |                                                | Seleccie |

Figura 4. Captura de los datos generales del alumno.

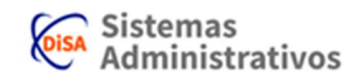